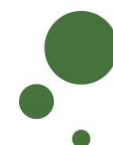

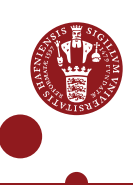

## SIGN UP AS AN ERDA USER

As a UCPH employee/student (see pages 1-5) or an external collaboration partner (see pages 6-11), you must sign up as a user before you can access ERDA. In addition, you have the option of further protecting your account by logging in with two-factor authentication.

| SIGN UP WITH A UCPH ACCOUNT          |                                                                                                    |
|--------------------------------------|----------------------------------------------------------------------------------------------------|
| SIGN UP                              | Go to <u>https://erda.ku.dk/</u> .<br>Click "sign up".<br>Velcome to UCPH ERDA<br>Sign up to ERDA wilding your KU / UCPH account?<br>Sign up to ERDA wilding your KU / UCPH account?<br>Com<br>In the pop-up window under "UCPH OpenID", enter:<br>1. Your UCPH username (consists of three letters and three digits)<br>2. Your personal UCPH password, which you also use, e.g. for KUnet<br>3. Then click "Yes (Allow)"                                                                                                    |
|                                      | You are now registered as an ERDA user.                                                                                                    |
| TWO-<br>FACTOR<br>AUTHENTICA<br>TION | To increase security, we recommend that you use two-factor<br>authentication for all ERDA access.<br>With two-factor authentication, you add an extra verification step to the<br>login process which authenticates you. In addition to asking about<br>something you know (in this case your username and password), an<br>account protected by two-factor authentication will also request information<br>about something you have (a token from an app on mobile phone/tablet).<br>When setting up two-factor authentication, you must complete a one-time<br>wizard. |

|                                                         | Click the green avatar in the bottom left corner. Click "Setup".                                                                                                    |
|---------------------------------------------------------|----------------------------------------------------------------------------------------------------|
|                                                         | Louise Outzen<br>Change photo<br>Home<br>Settings<br>Setup<br>Hup<br>Hup<br>Sign Out<br>Click "Okay, let's go!"                                                                                                    |
|                                                         | Setup                                                                                                    |
|                                                         | Image: SFTP     Image: SFTP     Imag |
|                                                         | <b>2-Factor Authentication</b><br>We allow 2-factor authentication on UCPH ERDA <sup>®</sup> for greater password login security. In short it means that you enter a generated single-use token from e.g. your phone or tablet along with your usual login. This combination makes account abuse much harder, because even if your password gets stolen, it can't be used without your device.                                                                                                    |
|                                                         | Preparing and enabling 2-factor authentication for your login is done in four steps.                                                                                                    |
|                                                         | A wizard will now appear in ERDA which you must follow closely.                                                                                                    |
| STEP 1.<br>DOWNLOAD<br>APP                              | You need to download one of the following apps on your mobile phone or tablet*:<br>Google Authenticator, FreeOTP, NetIQ Advanced Authentication or Authy.<br>Find the app where you normally download apps.                                                                                                    |
|                                                         | Then click "I've got it installed!"                                                                                                    |
|                                                         | <b>1. Install an Authenticator App</b><br>You first need to install a TOTP authenticator client like Google Authenticator, FreeOTP,<br>NetIQ Advanced Authentication or Authy on your phone or tablet. You can find and install<br>either of them on your device through your usual app store.                                                                                                    |
|                                                         | *If you only have a private mobile phone/tablet and you do not want to use it, you may request a small device that you can use instead. Contact <a href="mailto:support@erda.dk">support@erda.dk</a> for further information.                                                                                                    |
| STEP 2.<br>IMPORT<br>PERSONAL<br>TWO-<br>FACTOR<br>CODE | Import your personal two-factor code with "Scan your personal QR code"<br>or "Type your personal key code". An example with "Scan your personal<br>QR code" follows below.                                                                                                    |
|                                                         | Click "QR code" 2. Import Secret in Authenticator App Open the chosen authenticator app and import your personal 2-factor secret in one of two ways: • Scan your personal QR code • Type your personal key code                                                                                                    |
|                                                         |                                                                                                    |

|                                    | A QR code pops up in ERDA.                                                                                                    |
|------------------------------------|----------------------------------------------------------------------------------------------------|
|                                    | Open your downloaded app.<br>The apps are slightly different. The screenshot below is from the <i>Google</i><br><i>Authenticator</i> app. Click "Scan a QR code".<br>Setup your first account<br>Use the QR code or setup key in your 2FA settings (by Google or third-party service). If you're having trouble, go to g.co/2sv |
|                                    | Enter a setup key                                                                                                    |
|                                    | Now scan the QR code you have just opened in the wizard on ERDA. I.e. point your mobile phone camera at the QR code (the app may ask for permission to use your camera). Now the app scans the QR code. Then click "Done importing".                                                                                            |
|                                    | TOTP Secret to Import in Your App                                                                                                    |
|                                    | Your app can now generate six-digit tokens. In the example below, the                                                                                                    |
|                                    | token used is "559 009".                                                                                                    |
|                                    | Account added<br>UCPH ERDA<br>559 009<br>When you're asked for a verification code, get it here. The code changes frequently, so no need to memorize it.                                                                                                    |
|                                    | ADD ACCOUNT                                                                                                    |
| STEP 3.<br>VERIFY THAT<br>IT WORKS | Next, you need to check that your two-factor authentication has been set<br>up correctly and that the app supplies the right tokens.                                                                                                    |
|                                    | 3. Verify the Authenticator App Setup<br>Please verify that your authenticator app displays correct new tokens every 30 seconds<br>before you actually enable 2-factor authentication. Otherwise you could end up locking yourself<br>out once you enable 2-factor authentication!<br>It works!                                 |
|                                    | A pop-up window automatically appears, and you must enter the token<br>which the app displays (if it does not appear, click "verify" above). Please<br>note that the token changes after 30 seconds.                                                                                                    |

|                                                           | Enter the temporal six-digit token and click the "Verify" button in the pop-up window.                                                                                                    |
|-----------------------------------------------------------|----------------------------------------------------------------------------------------------------|
| STEP 4.<br>ENABLE<br>TWO-<br>FACTOR<br>AUTHENTICA<br>TION | Tap the slider button under "Enable 2-FA for KU/UCPH OpenID web login" to switch it from grey to green. <b>4. Enable 2-Factor Authentication</b> New that you're followed the required steps to prepare and verify your authenticator app, you just need to enable it for login below. This ensures that your future UCPH ERDA logins are security-enhanced with a request for your current token from your authenticator app.         SECURTY NOTE: please immediately contact the UCPH ERDA admins to reset your secret 2-factor authentication key if you ever losse a device with it installed or otherwise suspect someone may have gained access to it. <b>Bable 2-FA for KU/UCPH OpenID web login</b> Add an extra layer of security to your NU/UCPH OpenID web logins through a personal auth token generator on your phone or tablet. <b>Add</b> an extra layer of security to your Non-KU/UCPH OpenID web logins through a personal auth token generator on your phone or tablet. <b>Add</b> an extra layer of security to your Non-KU/UCPH OpenID web logins through a personal auth token generator on your phone or tablet. <b>Add</b> an extra layer of security to your Non-KU/UCPH OpenID web logins through a personal auth token generator on your phone or tablet. <b>Add</b> an extra layer of security to your Non-KU/UCPH OpenID web logins through a personal auth token generator on your phone or tablet. <b>Add</b> an extra layer of security to your Non-KU/UCPH OpenID web logins through a personal auth token generator on your phone or tablet. <b>Add</b> an extra layer of security to your Non-KU/UCPH OpenID web logins through a personal auth token generator on your phone or tablet.                                                                      |
|                                                           | Enable 2-FA for SFTP network drive or client login with password         Add an extra layer of security to your SFTP password logins through a personal auth token generator on your phone or tablet. Works by logging in to the UCPH ERDA web site with 2FA enabled to start an authenticated session and then logging into SFTP as usual.         Image: Construction of the UCPH ERDA web site with 2FA enabled to start an authenticated session and then logging into SFTP as usual.         Image: Construction of the UCPH ERDA web site with 2FA enabled to start an authenticated session and then logging into SFTP as usual.         Image: Construction of the UCPH ERDA web site with 2FA enabled to start an authenticated session and then logging into FTPS as usual.         Image: Construction of the UCPH ERDA web site with 2FA enabled to start an authenticated session and then logging into FTPS as usual.         Image: Construction of the UCPH ERDA web site with 2FA enabled to start an authenticated session and then logging into FTPS as usual.         Image: Construction of the UCPH ERDA web site with 2FA enabled to start an authenticated session and then logging into FTPS as usual.         Image: Construction of the UCPH ERDA web site with 2FA enabled to start an authenticated session and then logging into FTPS as usual.         Image: Construction of the UCPH ERDA web site with 2FA enabled to start an authenticated session and then logging into FTPS as usual.         Image: Construction of the UCPH ERDA web site with 2FA enabled to start an authenticated session and then logging into FTPS as usual.         Image: Construction of the UCPH ERDA web site with 2FA enabled to start an authenticated session and then loggi |

|                 | From now on, you can enter <u>https://erda.ku.dk/</u> and log in using your UCPH username and personal UCPH password followed by two-factor authentication with a six-digit token.                                                                                                    |
|-----------------|----------------------------------------------------------------------------------------------------|
| SIGN OUT        | When you are done working in ERDA, please remember to always click "Sign Out" in the bottom left corner. This way, you ensure that no one else can gain unauthorised access to your data.                                                                                                    |
| FURTHER<br>INFO | Under the "Support" and "About" buttons in the bottom right corner, you can find guides, get answers to frequently asked questions and read more about ERDA etc.          Welcome to UCPH         ERDA!         Image: Support About         Support About    You can also find information about current or announced disruptions. A green check mark means that the system is running according to plan, while, for example, an orange triangle warning sign means that there are disruptions at the moment. You can click the status icon for more information.          Support About         Support About |
| HELP            | Get help at <u>support@erda.dk</u> .                                                                                                    |

| SIGN UP FOR I | EXTERNAL COLLABO                                                                                                    | RATION PARTNE                                                                                                    | 2                                                                                                    |
|---------------|----------------------------------------------------------------------------------------------------|----------------------------------------------------------------------------------------------------|----------------------------------------------------------------------------------------------------|
| SIGN UP       | Go to https://erda.ku.dk/.                                                                                                    |                                                                                                    |                                                                                                    |
|               | Click the "External Users                                                                                                    | " tab and then click '                                                                                                    | sign up".                                                                                                    |
|               | KU / UCPH Users External Users                                                                                                    | Advanced Access                                                                                                    |                                                                                                    |
|               | Sign up to ERDA without a KU / U0                                                                                                    | CPH account? I'm airea                                                                                                    | idy signed up to ERDA without a KU / UCPH account!                                                                                                    |
|               | sign up                                                                                                    |                                                                                                    | log in                                                                                                    |
|               | Please complete the form                                                                                                    | n with your details:                                                                                                    |                                                                                                    |
|               | <ul> <li>Full name: Enter you</li> <li>Email address: Your<br/>hotmail, gmail or yah</li> <li>Organization: The na</li> <li>Country: Select your</li> <li>Password: Create as<br/>access. It must consist<br/>combination of lower<br/>characters (at least the<br/>password", you repeat</li> <li>Optional comment:<br/>University of Copenh<br/>project, course or coldination</li> <li>I accept: Read the</li> <li>Click "Send".</li> <li>UCPH ERDA account request - we<br/>Please enter your information in at 1<br/>the account request to the UCPH ER</li> </ul> | r full name<br>work email (no third-<br>oo)<br>me of your workplac<br>country in the dropd<br>sufficiently difficult pa-<br>ist of at least eight ch<br>case and uppercase<br>hree of the four types<br>at the password<br>Refer to your contac<br>agen (name + email<br>llaboration.<br>"terms and condition<br><b>ith OpenID login</b><br>east the <b>mandatory</b> fields belo<br>DA administrators. | eparty email services such as<br>e/company<br>own menu<br>assword for your ERDA<br>haracters and must contain a<br>letters, digits and special<br>is mentioned). In "Verify<br>of who is employed at the<br>and indicate any relevant<br>s" and tick the box |
|               | with your Organization!                                                                                                    | iotiry you about login into, so pleas                                                                                                    | e use a working Email address clearly amiliated                                                                                                    |
|               | Full name                                                                                                    | Email address                                                                                                    | Organization                                                                                                    |
|               | Country                                                                                                    | Optional state code                                                                                                    | LUNIOW                                                                                                    |
|               | Denmark ~                                                                                                    | NA                                                                                                    |                                                                                                    |
|               | Password                                                                                                    | Verify password                                                                                                    |                                                                                                    |
|               | •••••                                                                                                    | •••••                                                                                                    |                                                                                                    |
|               | Optional comment or reason why you should<br>For my collaboration with Jonas Bardino (bar                                                                                                    | be granted a UCPH ERDA account:<br>rdino@science.ku.dk) on the project Ecc                                                                                                    | Know                                                                                                    |
|               | I accept the UCPH ERDA terms and condition:                                                                                                    | 5                                                                                                    |                                                                                                    |
|               | Send                                                                                                    |                                                                                                    |                                                                                                    |
|               | Your request to sign up a administrators, who will o regarding the collaboration                                                                                                    | as an ERDA user will<br>obtain consent from t<br>on.                                                                                                    | now be sent to the ERDA<br>he UCPH employee                                                                                                    |

|                                      | UCPH ERDA OpenID account request<br>Request sent to site administrators: Your OpenID account request will be verified and handled as soon<br>as possible, so please be patient. Once handled an email will be sent to the account you have specified<br>('louise@ecoknow.dk') with further information. In case of inquiries about this request, please email the<br>site administrators (ERDA Info <info@erda.dk>) and include the session ID: tmpw9tuon<br/>When the ERDA administrators have accepted your request, you will</info@erda.dk>                           |  |
|--------------------------------------|----------------------------------------------------------------------------------------------------|--|
|                                      | receive an email.                                                                                                    |  |
| LOG IN                               | Click the link to ERDA in the email and log in to ERDA.                                                                                                    |  |
|                                      | Enter your email address and your ERDA password. Click "yes".                                                                                                    |  |
|                                      | UCPH ERDA<br>OpenID Login                                                                                                    |  |
|                                      | Username<br>(email):<br>Password:<br>Remember<br>Trust:<br>Proceed:<br>Ves no                                                                                                    |  |
|                                      |                                                                                                    |  |
| TWO-<br>FACTOR<br>AUTHENTICA<br>TION | To increase security, we recommend that you use two-factor<br>authentication for all ERDA access.<br>With two-factor authentication, you add an extra verification step to the<br>login process which authenticates you. In addition to asking about<br>something you know (in this case your username and password), an<br>account protected by two-factor authentication will also request information<br>about something you have (a token from an app on mobile phone/tablet).<br>When setting up two-factor authentication, you must complete a one-time<br>wizard. |  |
|                                      | Click the green avatar in the bottom left corner. Click "Setup".                                                                                                    |  |

|                            | Click "Okay, let's go!"                                                                                                    |
|----------------------------|----------------------------------------------------------------------------------------------------|
|                            | Setup                                                                                                    |
|                            | 2-Factor Authentication                                                                                                    |
|                            | We allow 2-factor authentication on UCPH ERDA* for greater password login security. In short it means that you enter a generated single-use token from e.g. your phone or tablet along with your usual login. This combination makes account abuse much harder, because even if your password gets stolen, it can't be used without your device. |
|                            | Preparing and enabling 2-factor authentication for your login is done in four steps.                                                                                                    |
|                            | A wizard will now appear in ERDA which you must follow closely.                                                                                                    |
| STEP 1.<br>DOWNLOAD<br>APP | You need to download one of the following apps on your mobile phone or tablet:<br>Google Authenticator, FreeOTP, NetIQ Advanced Authentication or Authy.<br>Find the app where you normally download apps.                                                                                                    |
|                            | Then click "I've got it installed!"                                                                                                    |
|                            | 1. Install an Authenticator App<br>You first need to install a TOTP authenticator client like Google Authenticator, FreeOTP,<br>NetIQ Advanced Authentication or Authy on your phone or tablet. You can find and install<br>either of them on your device through your usual app store.                                                          |
| STEP 2.<br>IMPORT          | Import your personal two-factor code with "Scan your personal QR code"<br>or "Type your personal key code". An example with "Scan your personal<br>QR code" follows below.                                                                                                    |
| TWO-                       | Click "QR code".                                                                                                    |
| FACTOR<br>CODE             | <ul> <li>2. Import Secret in Authenticator App</li> <li>Open the chosen authenticator app and import your personal 2-factor secret in one of two ways:</li> <li>Scan your personal QR code</li> <li>Type your personal key code</li> </ul>                                                                                                    |
|                            | A QR code pops up in ERDA.                                                                                                    |
|                            | Open your downloaded app.<br>The apps are slightly different. The screenshot below is from the <i>Google</i><br><i>Authenticator</i> app.                                                                                                    |
|                            | Click "Scan a QR code".                                                                                                    |
|                            | Setup your first account Use the QR code or setup key in your 2FA settings (by Google or third-party service). If you're having trouble, go to g.co/2sv  Scan a QR code  Fater a seture key                                                                                                    |
|                            |                                                                                                    |

|                        | Now scan the QR code you have just opened in the wizard on ERDA. I.e. point your mobile phone camera at the QR code (the app may ask for permission to use your camera). Now the app scans the QR code. Then click "Done importing".                                                            |
|------------------------|----------------------------------------------------------------------------------------------------|
|                        | Your app can now generate six-digit tokens. In the example below, the token used is "559 009".                                                                                                    |
|                        | Google Authenticator                                                                                                    |
|                        | Account added UCPH ERDA 559 009 When you're asked for a verification code, get it here. The code changes frequently, so no need to memorize it.                                                                                                    |
|                        | ADD ACCOUNT                                                                                                    |
| STEP 3.<br>VERIFY THAT | Next, you need to check that your two-factor authentication has been set<br>up correctly and that the app supplies the right tokens.                                                                                                    |
| IT WORKS               | 3. Verify the Authenticator App Setup<br>Please verify that your authenticator app displays correct new tokens every 30 seconds<br>before you actually enable 2-factor authentication. Otherwise you could end up locking yourself<br>out once you enable 2-factor authentication!<br>It works! |
|                        |                                                                                                    |
|                        | which the app displays (if it does not appear, click "verify" above). Please<br>note that the token changes after 30 seconds.                                                                                                    |
|                        | Enter the temporal six-digit token and click the "Verify" button in the pop-up window.                                                                                                    |
|                        | Verify Authenticator App Token                                                                                                    |
|                        | If your two-factor authentication is successful, you will be taken directly to the next step.                                                                                                    |

| STEP 4.<br>FNABLE | Tap the slider button under "Enable 2-FA for Non-KU/UCPH OpenID web login" to switch it from grey to green.                                                                                                    |
|-------------------|----------------------------------------------------------------------------------------------------|
| TWO-<br>FACTOR    | 4. Enable 2-Factor Authentication<br>Now that you've followed the required steps to prepare and verify your authenticator app, you just need to enable it for login below.<br>This ensures that your future UCPH ERDA logins are security-enhanced with a request for your current token from your authenticator<br>app. SECURITY NOTE: please immediately contact the UCPH ERDA admins to reset your secret 2-factor authentication key if you ever loose a |
| CATION            | device with it installed or otherwise suspect someone may have gained access to it. Enable 2-FA for Non-KU/UCPH OpenID web login Add an extra layer of security to your Non-KU/UCPH OpenID web logins through a personal auth token generator on your phone or tablet.                                                                                                    |
|                   | Enable 2-FA for KU/UCPH OpenID web login<br>Add an extra layer of security to your KU/UCPH OpenID web logins through a personal auth token generator on your phone or tablet.                                                                                                    |
|                   | Additional two-factor authentication options for WebDAVS, SFTP and FTPS are now shown. These are protocols which you primarily need if you want to use ERDA as a network drive on your own computer.                                                                                                    |
|                   | If you are not sure whether you are going to use ERDA as a network drive, we recommend that you activate all three slider buttons by switching them to green.                                                                                                    |
|                   | Enable 2-FA for WebDAVS network drive or client login<br>Add an extra layer of security to your WebDAVS logins through a personal auth token generator on your phone or tablet. Works by<br>logging in to the UCPH ERDA web site with 2FA enabled to start an authenticated session and then logging into WebDAVS as usual.                                                                                                    |
|                   | Enable 2-FA for SFTP network drive or client login with password<br>Add an extra layer of security to your SFTP password logins through a personal auth token generator on your phone or tablet. Works by<br>logging in to the UCPH ERDA web site with 2FA enabled to start an authenticated session and then logging into SFTP as usual.<br>Enable 2-FA for FTPS network drive or client login                                                              |
|                   | Add an extra layer of security to your FTPS logins through a personal auth token generator on your phone or tablet. Works by logging in to the UCPH ERDA web site with 2FA enabled to start an authenticated session and then logging into FTPS as usual.                                                                                                    |
|                   | Click "Save 2-Factor Auth Settings".                                                                                                    |
|                   | Save 2-Factor Auth Settings                                                                                                    |
|                   | Your ERDA account is now protected with two-factor authentication.                                                                                                    |
|                   | address and password followed by two-factor authentication with a six-digit token.                                                                                                    |
| SIGN OUT          | When you are done working in ERDA, please remember to always click<br>"Sign Out" in the bottom left corner. This way, you ensure that no one else<br>can gain unauthorised access to your data.                                                                                                    |
|                   | Louise Outzen<br>Change photo<br>Home<br>Settings<br>Setup<br>Help<br>Sign Out                                                                                                    |
|                   |                                                                                                    |

| FURTHER<br>INFO | Under the "Support" and "About" buttons in the bottom right corner, you can find guides, get answers to frequently asked questions and read more about ERDA etc.                                                                                                    |  |
|-----------------|----------------------------------------------------------------------------------------------------|--|
|                 | EREPARE<br>Instruction Constrained and and endowing of data. UCM EBDA delives<br>restrained straines space for personal and abare files.<br>Tor the Part Antenname (PA)                                                                                                    |  |
|                 | You can also find information about current or announced disruptions. A green check mark means that the system is running according to plan, while, for example, an orange triangle warning sign means that there are disruptions at the moment. You can click the status icon for more information. |  |
| HELP            | Get help at <u>support@erda.dk</u> .                                                                                                    |  |